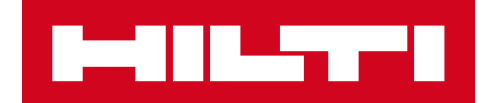

# Notas da versão V2.9

### Hilti ON!Track

Data de lançamento: 24.02.2018

| 1   | Aspetos a destacar na versão                | 2  |
|-----|---------------------------------------------|----|
| 2   | Novas características                       | 3  |
| 2.1 | Alterações de consumíveis                   | 3  |
| 2.2 | Eliminação de equipamentos                  | 6  |
| 3   | Melhorias                                   | 10 |
| 3.1 | Melhorias nos Equipamentos Hilti            | 10 |
| 3.2 | Melhorias gerais                            | 13 |
| 3.3 | Alterações de Definição da Empresa          | 21 |
| 3.4 | Melhorias nos Relatórios e Notas de Entrega | 21 |

#### 1 Aspetos a destacar na versão

Isenção de responsabilidade: depois do lançamento da nova versão, todos os utilizadores ON!Track devem terminar sessão primeiro e voltar a iniciar sessão no ON!Track na aplicação móvel e web para garantir que a nova versão do ON!Track vai funcionar como previsto.

A versão V2.9 apresenta algumas novas funcionalidades essenciais como a eliminação de equipamentos a qualquer momento para utilizadores administradores e alterações sobre como adicionar e gerir consumíveis. Muitas novas melhorias também incluem: capacidade de adicionar o seu equipamento único Hilti ao ON!Track ao analisar o código QR ON!Track, hiperligações clicáveis na secção de notas de Equipamento, largura ajustável do painel lateral Equipamento, Definições da Empresa reformuladas, novos idiomas (coreano, japonês, chinês HK), melhorias nos relatórios gerados e muitas mais correções de erros. O resto do documento fornece uma perspetiva geral mais aprofundada das funções incluídas na versão de software V2.9.

#### 2 Novas características

#### 2.1 Alterações de consumíveis

#### 2.1.1 Quantidade decimal para consumíveis

A partir de agora, é possível atribuir quantidades de consumíveis com uma precisão decimal até três dígitos (milésimos). Como por exemplo: "0,001" em que 1 é o último dígito. Esta alteração aplica-se aos montantes atribuídos aos campos:

- Repor stock de quantidade numa localização
- Ajustar quantidade do nível de stock mín.
- Ajustar quantidade do nível de stock máx.
- Quantidade do local de armazenamento
- Transferir quantidade do carrinho

| HILTI                                                                 | Hilti ON!Track                                                                                                    | 2 6                                                                                                    |
|-----------------------------------------------------------------------|----------------------------------------------------------------------------------------------------|----------------------------------------------------------------------------------------------------|
| n Dashboard 🚺 Locations 🎹 Assets 🚣 Employees 鳽 Templates 冒 Reports    |                                                                                                    | Transfers Szilard Szoecs                                                                                                    |
| Assets Consumables Map                                                |                                                                                                    |                                                                                                    |
| P + Restock   TR Add to Tra   🧇 Confirm del   + Add 🖌 Edit 🏙 Delete   | 3                                                                                                    | Q Search                                                                                                    |
| Scan Code T Alternate Code T Manufacturer T Model T Description T T C | Smoke And Acoustic Spray                                                                                                    | ×                                                                                                    |
| 42357895 Hilt: CP 572 Smoke and accust                                | Details History                                                                                                    |                                                                                                    |
|                                                                       | Consumable Details                                                                                                    |                                                                                                    |
|                                                                       | Friendly Name<br>Responsible Employee<br>Current Location State<br>State<br>Asset Group<br>Scan Code<br>Asset Croup<br>Description<br>Model<br>Manufacturer<br>Manufacturer<br>Manufacturer<br>Manufacturer<br>Manufacturer | : Smoke spray<br>: Kuber Virtos<br>: Jobate - Fire staton Schaan<br>: Active<br>: In Transt<br>: Prestops<br>: 42357895<br>: Consumable<br>: Smoke and acoustic spray<br>: CP 572<br>: Hills<br>: Ovmed<br>: 0.5<br>: gallons |

Tenha em atenção que se utilizar o carregamento em massa através do modelo de Excel embora possa adicionar um valor mais refinado que 3 dígitos decimais, será arredondado até ao 3.º dígito decimal.

Por exemplo: 0,0123456 será arredondado pelas regras de arredondamento matemáticas para o 3.º dígito decimal 0,0124.

#### 2.1.2 Consumíveis com quantidade 0

A partir de agora, é possível criar consumíveis com quantidade 0 e, sempre que a compra atual for realizada ou estes tipos de consumíveis forem encontrados durante as verificações de inventário, podem simplesmente ser atualizados/modificados para refletir os atuais.

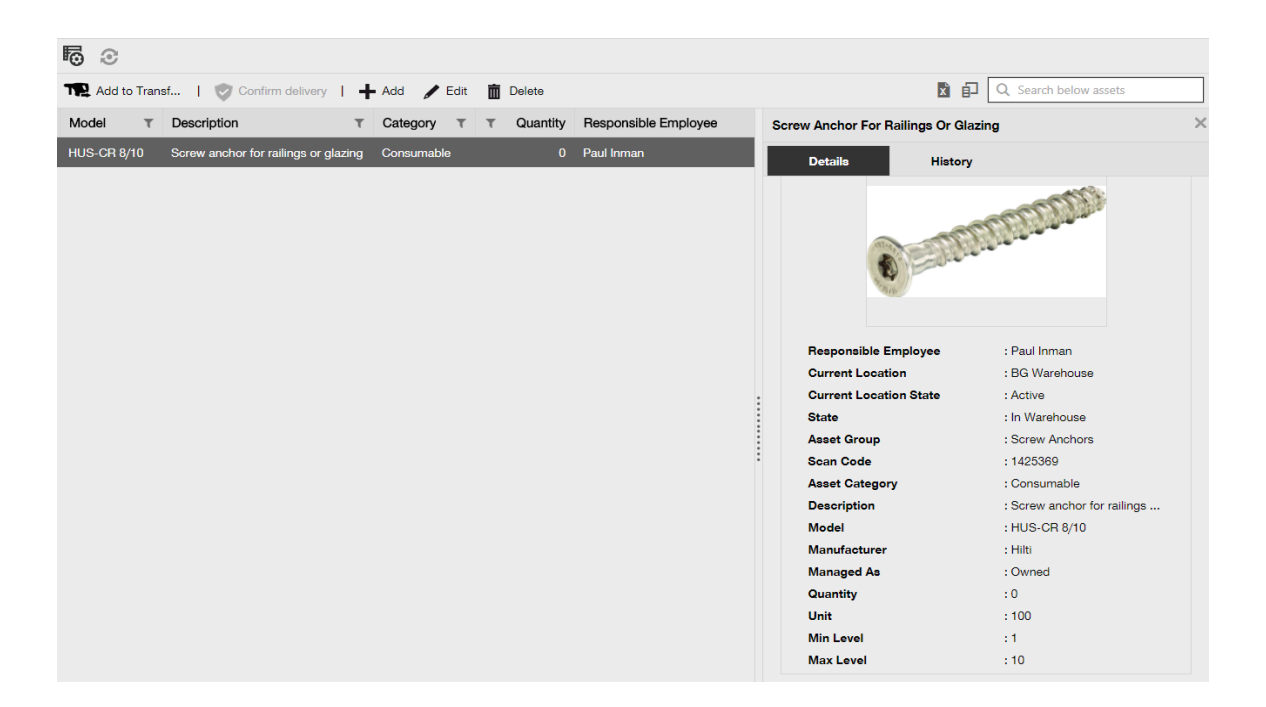

#### 2.1.3 Unidades de consumíveis para alterações e melhorias de quantidade

Para ajudar e padronizar a gestão de quantidade de consumíveis, a partir de agora, o campo Unidade é convertido num menu pendente onde pode selecionar entre várias unidades predefinidas que gostaria de escolher. Estas unidades podem ser modificadas e definidas nas Definições da Empresa com pequenas descrições adicionais. No entanto, também pode simplesmente definir uma nova unidade ao adicionar um novo consumível ao ON!Track.

| dd asset                            |                                     |                      |              |
|-------------------------------------|-------------------------------------|----------------------|--------------|
| Asset Details Managed As            |                                     |                      |              |
| Asset Details                       |                                     |                      |              |
| Category                            | Scan Code                           | Alternate Code       |              |
| Consumable                          | <ul> <li>Enter Scan Code</li> </ul> | Enter Alternate Code |              |
|                                     | Scan code or alternate code is m    | anda                 |              |
| Serial Number                       | Template Name                       | Manufacturer         |              |
| We strongly advise you to enter the | ato                                 |                      |              |
| Model                               | Description                         | Unit                 | -marth       |
| Enter Model                         | Enter Description                   | Litres 🗸 🖌           | TD           |
|                                     |                                     | FEET                 |              |
| Friendly Name                       |                                     | Kg                   |              |
|                                     |                                     | LBS                  |              |
|                                     |                                     | Litres               |              |
| Ownership and Storage Details       |                                     | METERS               |              |
|                                     |                                     | ml                   |              |
|                                     |                                     | mm                   | Save and Nex |
|                                     |                                     | oz                   | Save and Nex |
|                                     |                                     | Paar                 |              |
|                                     |                                     | D3530 RAD Autoso     |              |
|                                     |                                     | CULTER               |              |

O Nome da Unidade tem agora mais alternativas de medição.

Como por exemplo: "litros" para volume, "metro" para comprimento e "kg" para medição de peso.

| HILTH                    |                                                                                                    |                           | Hilti ON:Track ?                                                     |
|--------------------------|----------------------------------------------------------------------------------------------------|---------------------------|----------------------------------------------------------------------|
| Dashboard 1 Locations    | 🕽 Assets 🤽 Employees 🎁 Templates 📑 Reports                                                                                 |                           | The Transfers Szilard Szoecs - virtos.com                            |
|                          | Virtos.com Address : Technikumstrasse 11, Next to Behvol, 9: Contact Number : 004242342 Add Unit URL : opensource Add Unit | 170, Switzerland X € Edit | Status : Active<br>Created on : 06,20,2014<br>Customer Number : 1234 |
| Company Settings         | Manage Options List                                                                                                    | Unit Description          |                                                                      |
|                          | + Add / Edit                                                                                                    |                           | Q. Search                                                            |
|                          | Unit Name                                                                                                    | iption                    |                                                                      |
|                          | CANS                                                                                                    | Add                       |                                                                      |
|                          | cubic meter                                                                                                    |                           |                                                                      |
|                          |                                                                                                    |                           |                                                                      |
| Units                    | E FEET                                                                                                    |                           |                                                                      |
| Bluetooth Asset Tracking | C Kg                                                                                                    |                           |                                                                      |
|                          |                                                                                                    |                           |                                                                      |
|                          |                                                                                                    |                           |                                                                      |
|                          |                                                                                                    |                           |                                                                      |
|                          |                                                                                                    |                           |                                                                      |
|                          |                                                                                                    |                           |                                                                      |

#### 2.1.4 Nome amigável para consumíveis e mercadorias

A partir de agora, é possível atribuir nomes amigáveis únicos a todos os seus consumíveis e mercadorias, tal como fazia com os seus equipamentos. Os "Nomes Amigáveis" também podem ser adicionados aos consumíveis e mercadorias durante o carregamento em massa do modelo de Excel.

#### 2.2 Eliminação de equipamentos

#### 2.2.1 Eliminar qualquer equipamento/consumível/mercadoria

Limitação importante que é necessário ter em mente! Só os utilizadores com a função "admin" predefinida podem realizar a eliminação de equipamentos. Mesmo se tiver criado uma função personalizado com os mesmos privilégios da função "admin" predefinida da Hilti, só funciona com a função "admin" original.

А partir de agora, chegou а capacidade de eliminar qualquer Equipamento/Consumível/Mercadoria a qualquer momento. Anteriormente, só era possível eliminar um Equipamento/Consumível/Mercadoria se não houvesse quaisquer transferências realizadas. Um Equipamento/Consumível/Mercadoria só podia ser eliminado se não tivesse quaisquer transferências nos respetivos registos. No entanto, devido à natureza da sensibilidade deste tópico, a eliminação de equipamentos só é permitida a utilizadores com a função de funcionário "admin".

| Hitt ONITrack ? C                   |                                                                                             |                        |     |      |      |  |
|-------------------------------------|---------------------------------------------------------------------------------------------|------------------------|-----|------|------|--|
| Dashboard 1 Locations TN Assets     | 113 Dashboard 1 Locations TD Assets 🚣 Employees TB Templates 📱 Reports Templates Virtus.com |                        |     |      |      |  |
| Employees Roles                     |                                                                                             |                        |     |      |      |  |
| 🕂 Add 🥒 Edit 🛅 Delete               |                                                                                             |                        |     |      |      |  |
| Roles (8)                           | Access Privileges                                                                           |                        |     |      |      |  |
| admin                               |                                                                                             |                        |     |      |      |  |
| everyone                            |                                                                                             | Delete                 | Add | Edit | View |  |
| Everyone 2                          | Assets                                                                                      | ✓                      | ~   | ~    | ~    |  |
| Field Worker                        | Employees                                                                                   | ✓                      | ~   | ~    | ✓    |  |
| Interior Messee                     | Locations                                                                                   | ✓                      | ~   | ~    | ~    |  |
| Joosite_Manager                     | Templates                                                                                   | ✓                      | ~   | ~    | ~    |  |
| Manual Admin (all rights)           |                                                                                             |                        |     |      | 1    |  |
| Simple                              | Additional Privileges                                                                       |                        |     |      |      |  |
| TEST SE                             | Can this employee transfer ass                                                              | ets?                   |     |      | Yes  |  |
|                                     | Can this employee edit the date                                                             | e for asset transfers? |     |      | Yes  |  |
|                                     | Can this employee confirm any                                                               | delivery?              |     |      | Yes  |  |
| Can this employee generate reports? |                                                                                             |                        |     |      | Yes  |  |
|                                     | Can this employee view Dashbo                                                               | pard?                  |     |      | Yes  |  |
|                                     |                                                                                             |                        |     |      |      |  |

Tenha em atenção que a eliminação de Equipamentos/Consumíveis/Mercadorias não pode ser recuperada pela Hilti!

Se um equipamento Hilti registado utilizando os Serviços de Integração da Hilti for eliminado, o ativo volta ao estado "Não Registado" em quaisquer relatórios que o incluam ou ao procurá-lo pelo número de série.

#### Como ativar a eliminação de Equipamento/Consumível/Mercadoria a pedido?

- 1. Aceda a Definições da Empresa e clique em Definições Gerais.
- 2. Selecione "Sim" para permitir que utilizadores Admin eliminem equipamentos que tenham sido transferidos.
- 3. Defina um nível de profundidade para Eliminação em Lote de Equipamentos. Por predefinição, este número é 0 o que significa que não pode eliminar mais do que um equipamento de cada vez. O número representa o número de transferências a que os equipamentos/consumíveis/mercadorias foram submetidos na sua vida útil. Por exemplo, se 0 número estiver definido como 4. significa que todos os Equipamentos/Consumíveis/Mercadorias que não foram transferidos mais do que quatro vezes na vida podem ser eliminados em lote. Os Equipamentos/Consumíveis/Mercadorias que foram assinalados para eliminação, mas foram transferidos mais do que quatro vezes na vida não estão autorizados para eliminação.

| Edit General Settings                                                                                                    |        |                                                                                                    | × |
|----------------------------------------------------------------------------------------------------|--------|----------------------------------------------------------------------------------------------------|---|
| Allow alerts to be delivered via email<br>Transfers require delivery confirmation<br>Transfer Return Due advance notification interval                                                                                                    | :<br>: | <ul> <li>Yes</li> <li>No</li> <li>Yes</li> <li>No</li> <li>Every</li> <li>2</li> <li>Days</li> </ul> |   |
| Enable Admin users to delete assets that have been transferred<br><i>Deletion of Assets cannot be recovered.</i><br>Deletion of individual assets is allowed regardless of transfer history.<br>Enable Asset Bulk Deletion after being transferred | :      | • Yes O No                                                                                           |   |
| Deletion of bulk assets is allowed if assets were transferred up to defined limit.                                                                                                    |        | •                                                                                                    |   |
|                                                                                                    |        | Save                                                                                                 |   |

#### Regras de eliminação:

- Quando a eliminação de ativos está ativada, os utilizadores admin podem eliminar Equipamentos/Consumíveis/Mercadorias um a um, independentemente das vezes que foram transferidos.
- 2. Quando a eliminação em lote está ativada, os utilizadores Admin podem eliminar quaisquer Equipamentos/Consumíveis/Mercadorias
- As Mercadorias/Consumíveis só podem ser eliminadas se todos os registos tiverem sido selecionados.
- Os equipamentos no estado "Em Trânsito" e pendentes para "Confirmar Entrega" não podem ser eliminados até "Confirmar Entrega" ser resolvido.
- As notas de entrega/relatórios antigos gerados que contêm os Equipamentos/Consumíveis/Mercadorias eliminados permanecem no sistema.
- Os Códigos de Leitura/Códigos Alternativos utilizados para Equipamentos/Consumíveis/Mercadorias são libertados para utilização.
- Quaisquer alertas dos Equipamentos/Consumíveis/Mercadorias eliminados são apagados do Painel.

#### Como eliminar um Equipamento/Consumível/Mercadoria mesmo depois de ser transferido:

- 1. Selecione um ou mais registos de Equipamento/Consumíveis/Mercadorias na vista de grelha ao selecionar a respetiva caixa de verificação.
- 2. Clique no ícone do lixo. Depois de clicar, é apresentada uma mensagem pop-up a solicitar a confirmação da eliminação pois a eliminação não pode ser recuperada!

| 🙆 👩 🕑   Resul                                                                                                    | Delete A                                                                                                    | lsset                                                                                         |         |                                                         |  |
|----------------------------------------------------------------------------------------------------|----------------------------------------------------------------------------------------------------|-----------------------------------------------------------------------------------------------|---------|---------------------------------------------------------|--|
| Add to Transf                                                                                                    |                                                                                                    |                                                                                               |         | 🔀 🔂 🔍 Search below assets                               |  |
| Friendly Name                                                                                                    | m                                                                                                    | Are you sure you want to delete the following Asset?<br>Deletion of Asset cannot be recovered | T Model | Test12345                                               |  |
|                                                                                                    |                                                                                                    | test12345                                                                                     |         | Detaila History                                         |  |
|                                                                                                    | Image: Control below as easily of the following Asset?   Image: Control below as a control be recovered   Image: Control below as a control be recovered   Image: Control below as a control below as a control below                                                                                                    |                                                                                               |         |                                                         |  |
| <ul> <li>Friendly Name</li> </ul>                                                                                                    | Yes No                                                                                                    |                                                                                               |         | Date T From Location T To Location T Cty Transferred By |  |
|                                                                                                    |                                                                                                    |                                                                                               | _       |                                                         |  |
|                                                                                                    | Comparison of the section of the section of the se |                                                                                               |         |                                                         |  |
| Contraction of Asset  Contraction of Asset |                                                                                                    |                                                                                               |         |                                                         |  |
|                                                                                                    |                                                                                                    |                                                                                               |         |                                                         |  |
|                                                                                                    |                                                                                                    |                                                                                               |         |                                                         |  |
|                                                                                                    |                                                                                                    |                                                                                               |         |                                                         |  |
|                                                                                                    |                                                                                                    |                                                                                               |         |                                                         |  |
|                                                                                                    |                                                                                                    |                                                                                               |         |                                                         |  |

#### 3 Melhorias

#### 3.1 Melhorias nos Equipamentos Hilti

3.1.1 Código de Leitura pesquisável para "Equipamento Único Hilti"

O fluxo de trabalho "Equipamento Único Hilti" suporta a procura/leitura do Código de Leitura ON!Track, além da procura já existente do Número de Série.

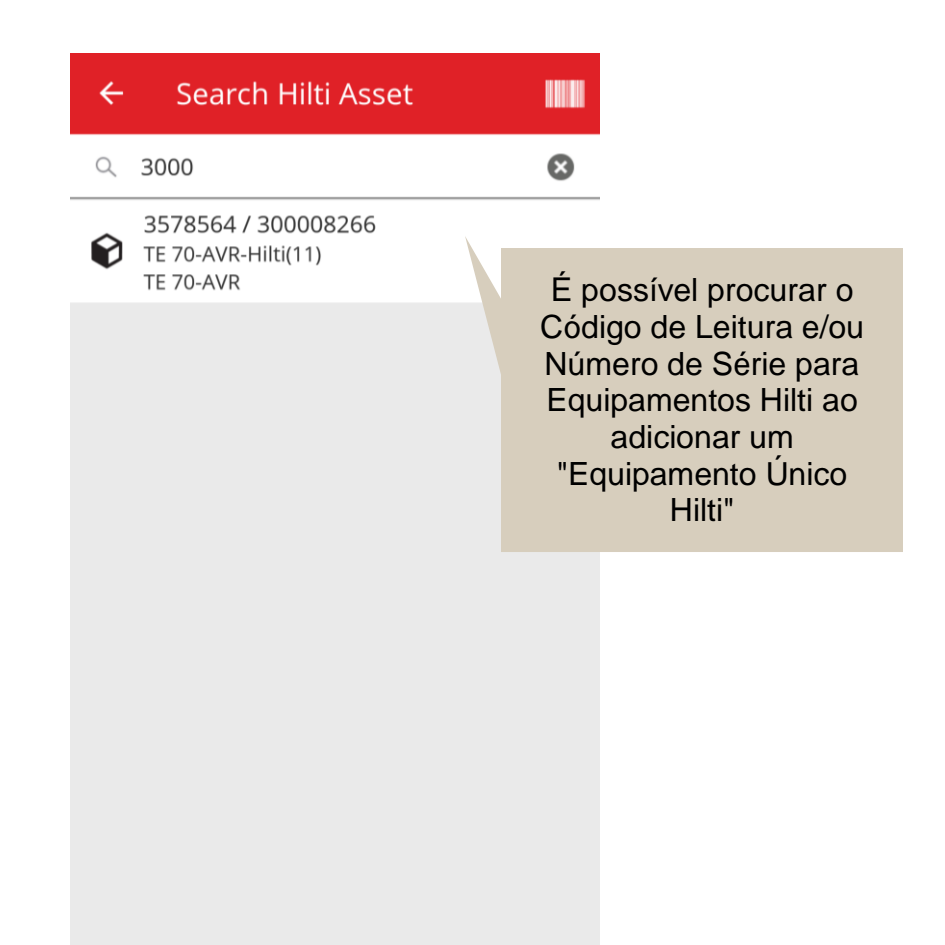

## 3.1.2 O carregamento de Excel "Equipamentos Hilti" suporta o carregamento de serviços

O carregamento de Excel "Equipamentos Hilti" suporta as mesmas funcionalidades do carregamento "Equipamento Avançado" e permite o carregamento de até 10 serviços

| Company Settings           | Manage Options List                                                                                                    |
|----------------------------|----------------------------------------------------------------------------------------------------|
| Transfer Settings          | Download                                                                                                    |
| Manufacturers              | Download the template, enter the details required and then upload                                                                                          |
| Import and Export Settings |                                                                                                    |
| Email Alerts               | Employee     Location                                                                                                    |
| Subscription Information   | Asset Manufacturer                                                                                                    |
| Archived Locations         | Asset Group     Basic Asset                                                                                                    |
| Legal                      | Advanced Asset     Unique Asset     Owned     Rented     Fleet (Non-Hilti)     Loaned     Hilti Assets (Use for Hilti Assets, Incl. Hilti Fleet)  Download |

| Z         | AA            | AB                                                       | AC                                    |
|-----------|---------------|----------------------------------------------------------|---------------------------------------|
| COST CODE | FRIENDLY NAME | ASSET SERVICE 1                                          | ASSET NEXT SERVICE DATE 1(MM/dd/yyyy) |
|           |               | initial check                                            | ¥                                     |
|           |               | Basic Maintenance<br>EMMA<br>Etalonnage<br>INIt          |                                       |
|           |               | initial check<br>Inter<br>intermediate check<br>PAT test | ×                                     |

3.1.3 Campo de taxa de frota mensal/Preço de Compra controlado não SAP disponível para equipamentos Hilti (quando os Serviços de Integração da Hilti estão disponíveis)

Fizemos alterações para permitir uma qualidade superior de serviço e rastreabilidade dos preços de compra do kit combinado Hilti ao nível de peças individuais em vez de apenas fornecer o preço de compra correto da ferramenta principal. Anteriormente incorreto sempre que um cliente ON!Track comprava um kit de ferramentas para construção. Por exemplo, uma ferramenta principal + carregador + bateria como um todo que era refletido na secção de notas, apenas o preço de compra da ferramenta principal estava correto, o restante conteúdo do kit refletia apenas os preços de redistribuição internos (p. ex., preço correto da ferramenta principal, preços incorretos das baterias + carregadores).

#### Para ajudar a ultrapassar esta limitação, foram efetuadas as alterações abaixo:

- O campo Taxa de Frota Mensal Hilti passa a ser dedicado e não editável para os dados que são fornecidos pelo SAP.
- O campo Taxa de Frota Mensal está a ser introduzido que será editável e o preço de compra/taxa de frota pode ser ajustado a qualquer momento pelos utilizadores para refletir os preços corretos das faturas.

| dit asset                | Preço de Compra/Taxa d<br>Frota Mensal não será<br>preenchido com dados<br>SAP e permanece  | Reporting                               |
|--------------------------|---------------------------------------------------------------------------------------------|-----------------------------------------|
| Note Details Mailaged As |                                                                                             | income reporting                        |
| Managed As : Fleet       |                                                                                             |                                         |
| Fleet Delivery Date      | et Exchange/Warranty Date                                                                   | Fleet Inventory Number                  |
| 12/31/2015 7             | 01/15/2016 7                                                                                | 99999 - UPDATE                          |
|                          |                                                                                             |                                         |
| Updated ref number       | Updated cost center                                                                         | Purchase Order Number<br>PO-18 - UPDATE |
|                          |                                                                                             |                                         |
| Monthly Fleet Rate       | Currency                                                                                    | Cost Code                               |
| 3400                     | CHF                                                                                         | Enter Cost Code                         |
| Hilti Monthly Fleet Rate | Hilti Asset Owner                                                                           | Replaced Serial Number                  |
| 9999                     | 1111111                                                                                     | 1146                                    |
| Loan Tool Claim          | Theft Insurance                                                                             |                                         |
|                          |                                                                                             |                                         |
| (                        | Os dados transferidos de<br>SAP serão fornecidos<br>num campo apenas de<br>leitura dedicado | Save and Exit Save and Next             |

#### 3.1.4 Etiquetas NFC Hilti "de Leitura"

A partir de agora, é possível ler chips NFC das ferramentas Hilti a partir da aplicação ON!Track no Android para identificar as suas ferramentas Hilti. Enquanto estiver no ecrã principal da aplicação móvel, aproxime o leitor NFC do telefone para entrar em contacto e ler as informações NFC da ferramenta Hilti.

#### 3.2 Melhorias gerais

3.2.1 Serviço de apoio ao cliente e notas de versão HOL:

A partir de agora, é mais fácil localizar a linha direta de apoio ao cliente da Hilti genérica específica do país e a página de notas de versão do ON!Track HOL se não estiver disponível no seu país.

#### Notas da versão HOL:

O ícone "?" referente à páginas das notas de versão ON!Track HOL só é apresentado se houver uma secção de página de notas de versão ON!Track HOL localmente mantida.

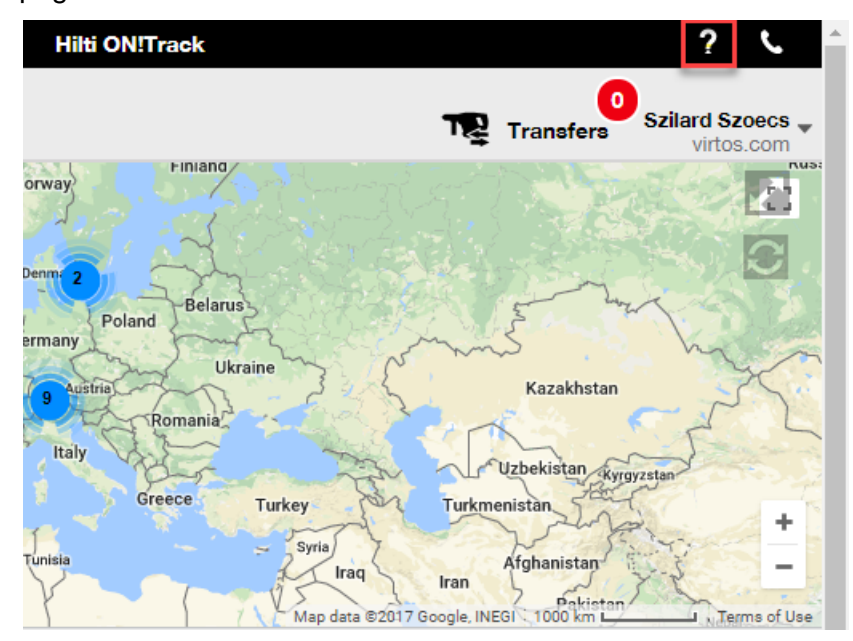

Apoio ao cliente:

O ícone "J" é apresentado sempre na faixa da aplicação Web ON!Track para poder entrar em contacto facilmente com o apoio ao cliente da Hilti local.

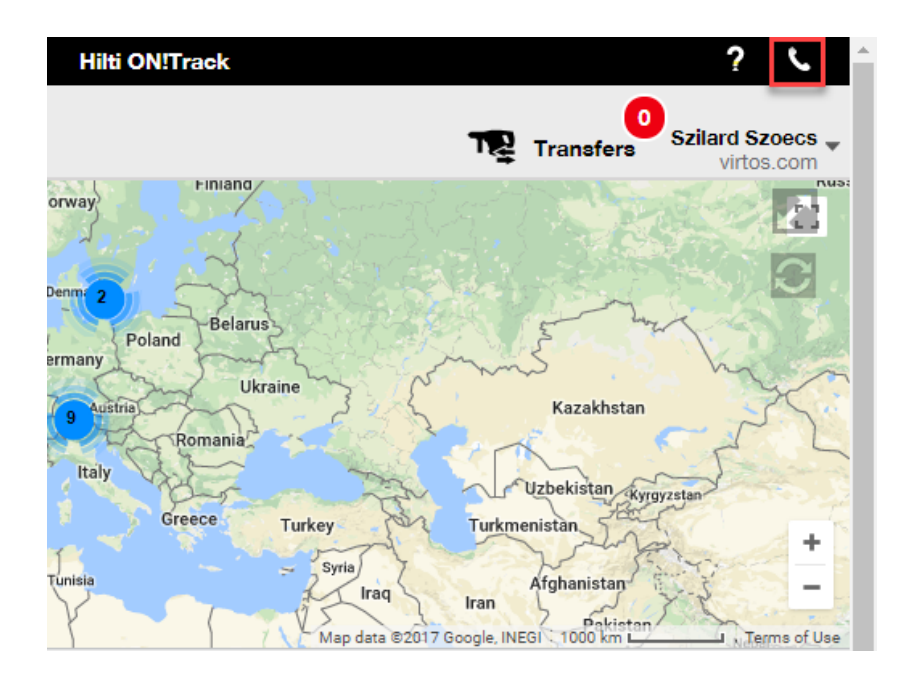

#### 3.2.2 Melhorias do Carrinho de Transferência na Web

Adicionámos as seguintes colunas:

- "Descrição" para garantir que vê sempre as descrições importantes das suas ferramentas antes de as transferir.
- "Fabricante" para saber sempre que equipamentos de Fabricante está prestes a transferir
- "Última Nota de Transferência" para ver se há alguma observação referente ao equipamento

#### 3.2.3 Anexos nos Modelos do Equipamento

A partir de agora, pode adicionar facilmente anexos aos Modelos do Equipamento, tal como adicionar um anexo aos seus Equipamentos. Pode adicionar anexos a modelos globais ou aos seus modelos, independentemente se o ter criado ou já existir no ON!Track. Depois de guardar o modelo, os anexos carregados podem ser eliminados ou pode adicionar novos. Quaisquer anexos adicionados ao modelo do Equipamento serão adicionados automaticamente a qualquer novo equipamento gerado utilizando o modelo.

| Edit Asset Templa            | ite            |                 |                              | ×           |
|------------------------------|----------------|-----------------|------------------------------|-------------|
| Asset Template Details Assig | n Certificates | Assign Services | Charges                      |             |
| Template Name<br>000-HIL     |                | ×               | Model<br>DAG 230-D           |             |
| Manufacturer<br>Hilti        |                | Y               | Cost Code<br>Enter Cost Code |             |
| Description<br>Angle Grinder |                |                 |                              |             |
| Attachments                  |                |                 | Upload                       |             |
| Browse a file to upload      |                | Upload          |                              |             |
|                              |                |                 |                              |             |
|                              |                |                 | Save and Exit Sa             | ve and Next |

O máximo atual é o anexo de no máximo 20 ficheiros a qualquer equipamento e, portanto, só é possível aceder a 20 anexos na vista de detalhes. Cada ficheiro não deve exceder 10 MB de dados.

São suportados os seguintes tipos de ficheiro:

- documentos docx/doc, xls/xlsx, pdf, txt;
- imagens jpg/jpeg/png.

#### Nota:

os anexos dos equipamentos só podem ser carregados a partir da aplicação Web!

Se um equipamento já tiver alguns anexos e for definido um novo anexo ao nível de modelo do equipamento, o novo anexo aparecerá na lista de anexos do equipamento no Painel Lateral Equipamento que é ordenado alfabeticamente. Isto significa que será inserido entre os anexos existentes!

| 2V Cordless Drill Driver With Fo | ur-Speed G                     | × |
|----------------------------------|--------------------------------|---|
| Details History                  | y                              |   |
| Serial Number                    | 123456789                      |   |
| Asset Category                   | : Asset                        |   |
| Description                      | : 22V cordless drill driver wi |   |
| Model                            | : SF 8M-A22                    |   |
| Manufacturer                     | : Hilti                        |   |
| Template Name                    | : SF 8M-A22-Hilti              |   |
| Managed As                       | : Owned                        |   |
| Default Location                 | : Sweden TEST WH               |   |
| Owner Name                       | : Tomas Åkesson                |   |
|                                  |                                |   |
| Services and Certificates        |                                | h |
| Services                         | : 3 Assigned                   |   |
| Certificates                     | : Not assigned                 |   |
| Last Transfer                    |                                |   |
| Confirmed By                     | : Szilard Szoecs               |   |
| Confirmed Date                   | : 01/23/2018                   |   |
| Attachments (4)                  |                                |   |
| Checklist_before_using.doc       | <u>.</u>                       |   |
| New_Template_attachment.d        | ocx 🛃                          |   |
| Operating_Instruction_SF_8M      | I-A22_01_EN.pdf 🛃              |   |
| Operating_Instruction_SF_8M      | I-A22_INT.pdf                  |   |

#### 3.2.1 Editar Serviços Agendados/Concluídos e adicionar serviços históricos

A partir de agora, pode editar facilmente o histórico de serviços concluídos para ajustar/corrigir a Data Agendada, Data de Conclusão, Custo, Fornecedor, Notas ou até mesmo adicionar/eliminar anexos. Não só pode editar serviços já agendados, mas também pode adicionar serviços históricos com anexos aos equipamentos retrospetivamente a qualquer momento. A conclusão de um serviço na aplicação Web também foi facilitada com a introdução de um botão "Concluir Serviço" e oferecendo uma janela de conclusão de serviço melhor e mais detalhada onde pode introduzir o Custo, Fornecedor, Notas e adicionar anexos. Basta selecionar o que pretende concluir e clicar no botão "Concluir Serviço"

#### Descrição geral dos serviços:

| dit asset        |                  |                  |                      |                |      |        |                      |              |      |             |    |
|------------------|------------------|------------------|----------------------|----------------|------|--------|----------------------|--------------|------|-------------|----|
| Asset Details    | Managed          | As Co            | ertificates          | Services       |      |        |                      |              |      |             |    |
| e following serv | ce tasks are scł | neduled for this | asset.               |                |      |        |                      |              |      |             |    |
| Schedule Serv    | ices             |                  |                      |                |      |        |                      |              |      |             |    |
| Select a Service | •                | Add s            | Service              |                |      |        | 🖌 Edi                | it Service 💙 | Comp | lete Servio | ce |
| Service          | τ                | Interval         | Т                    | Scheduled Date | , ,  | T Dese | cription             | ٢            |      |             |    |
| initial cheo     | k                |                  | 1                    | 10/11/2017     |      | to be  | e done when asset is | being regist | Ø    | 1           | 面  |
| Advanced         | Maintenance      | Every 12 Mo      | nths 1               | 10/11/2018     |      |        |                      |              | Ø    | 1           | Ô  |
| Basic Mai        | ntenance         | Every 1 Year     | rs 1                 | 10/11/2018     |      | Main   | tenance              |              |      |             | 亩  |
| Service Histor   | у                |                  |                      |                |      |        |                      |              |      |             |    |
| Select a Service | •                | Add H            | <b>History 🥒</b> Edi | t History      |      |        | x Q                  | Search       |      |             | ]  |
| Service          | T Complet        | ion Date 🛛 🔻     | Scheduled Da         | ate <b>T</b>   | Cost | τ      | Provider T           | lotes T      | Ø    |             |    |
| General C        | o 09/18/20       | 17               | 09/18/2017           |                | 50   | USD    |                      |              | Ø 1  | Ō           |    |
|                  |                  | 17               | 00/18/2017           |                | 100  | LISD   |                      |              |      | 前           |    |

#### Editar um serviço concluído:

| Edit asset       |                                  |                |               |                 | 3          |
|------------------|----------------------------------|----------------|---------------|-----------------|------------|
| Asset Details    | Managed As C                     | Certificates   | Services      |                 |            |
| Edit History : G | eneral Combi Hammer Mai          | ntenance       |               |                 |            |
| Description      |                                  | Scheduled Date |               | Completion Date |            |
| Change the oil a | and check all fluids, brake, pov | 09/18/2017     | 7             | 09/18/2017      | 7          |
| Interval         |                                  | Cost           | Cost Currency | Provider        |            |
| Every 6 Months   |                                  | 50             | USD .         |                 |            |
| Attachment       |                                  |                | Notes         |                 |            |
| Browse a file    | to upload                        | Upload         | Enter Notes   |                 |            |
| 💼 File N         | lame                             |                |               |                 |            |
| image Image      | 1fda241e508b4c91827ad5ab         | 44fd6b73.png   |               |                 | /          |
|                  |                                  |                |               |                 |            |
|                  |                                  |                |               |                 | 5 and Exit |
|                  |                                  |                |               |                 |            |
|                  |                                  |                |               |                 |            |
|                  |                                  |                |               |                 |            |
|                  |                                  |                |               | - F             |            |
|                  |                                  |                |               | Save            | Cancel     |
|                  |                                  |                |               | Jave            |            |

Tem de se deslocar para baixo como indicado acima na imagem para poder clicar no botão "Guardar" se houver um anexo de ficheiro.

#### 3.2.1 Hiperligações clicáveis para notas de Equipamento Web e em dispositivos móveis

As hiperligações adicionadas a partir da aplicação Web à secção de notas para os equipamentos são agora clicáveis no Painel Lateral Equipamento ou nos Detalhes do Equipamento no dispositivo móvel. O browser será redirecionado para o destino da hiperligação numa nova janela/separador. Tenha em atenção que só funciona se tiver o prefixo http:// ou https:// para o protocolo antes do URL. Por exemplo: <u>http://www.hilti.com</u>, utilizar <u>www.hilti.com</u> não funciona.

Tenha em atenção que a secção Notas do Equipamento só é editável na aplicação Web ON!Track.

|                                                                                                    |                                                                                                    | Emergency calls only 😹 …               | 🕈 🔟 🗊 🗊 7% 💌 18:12                                                                                                    |                                                                                                    |                                                                                                    |
|----------------------------------------------------------------------------------------------------|----------------------------------------------------------------------------------------------------|----------------------------------------|----------------------------------------------------------------------------------------------------|----------------------------------------------------------------------------------------------------|----------------------------------------------------------------------------------------------------|
|                                                                                                    |                                                                                                    | ← Consumab                             | le Details                                                                                                    |                                                                                                    |                                                                                                    |
|                                                                                                    |                                                                                                    | Hilti HYBRID ADH I                     | HY 200-A                                                                                                    |                                                                                                    |                                                                                                    |
|                                                                                                    |                                                                                                    | Hybrid mortar for<br>and rebar connect | heavy anchoring<br>ions                                                                                                    |                                                                                                    |                                                                                                    |
|                                                                                                    |                                                                                                    | Friendly Name                          | Mortar for rebar                                                                                                    |                                                                                                    |                                                                                                    |
|                                                                                                    |                                                                                                    | Asset Group                            | Chemical Anchors                                                                                                    |                                                                                                    |                                                                                                    |
|                                                                                                    |                                                                                                    | Scancode                               | 6354789632                                                                                                    |                                                                                                    |                                                                                                    |
|                                                                                                    |                                                                                                    | Category                               | Consumable                                                                                                    |                                                                                                    |                                                                                                    |
|                                                                                                    |                                                                                                    | Consumable Detai                       | s                                                                                                    |                                                                                                    |                                                                                                    |
|                                                                                                    |                                                                                                    | Buchs (1234)                           | 5                                                                                                    |                                                                                                    |                                                                                                    |
|                                                                                                    |                                                                                                    | Asset Notes                            |                                                                                                    |                                                                                                    |                                                                                                    |
|                                                                                                    |                                                                                                    | https://www.hilti.                     | com/anchor-                                                                                                    |                                                                                                    |                                                                                                    |
|                                                                                                    |                                                                                                    | fasteners/injectab                     | le-adhesive-                                                                                                    |                                                                                                    |                                                                                                    |
|                                                                                                    |                                                                                                    |                                        |                                                                                                    |                                                                                                    |                                                                                                    |
|                                                                                                    |                                                                                                    | $\bigtriangledown$                     | 0 🗆                                                                                                    |                                                                                                    |                                                                                                    |
| 5 / J                                                                                                    |                                                                                                    |                                        |                                                                                                    |                                                                                                    |                                                                                                    |
| 3 🥴 R Add to Transf   🦁 🖓                                                                                                    | Confirm delivery   🕂 Add                                                                                                    | 🖌 Edit  🛅 Delete                       |                                                                                                    | R é                                                                                                    | Q Search below assets                                                                                                    |
| <ul> <li>Add to Transf   </li> <li>Friendly Name</li> </ul>                                                                                                    | Confirm delivery   + Add<br>T Scan Code                                                                                                    | Edit      Delete     Alternate Code    | T Manufacturer 1                                                                                                    | Hybrid Mortar For Heavy Anchori                                                                                                    | Q Search below assets                                                                                                    |
| Add to Transf   📀 C<br>Friendly Name<br>Mortar for rebar                                                                                                    | Confirm delivery   + Add<br>Confirm delivery   + Add<br>Confirm delivery   + Add<br>Confirm delivery   + Add<br>Confirm delivery   + Add                                                                                                    | Edit      Delete     Alternate Code    | T Manufacturer 1<br>Hitti                                                                                                    | Hybrid Mortar For Heavy Anchori<br>Detaile History                                                                                                    | Q. Search below assets                                                                                                    |
| Add to Transf   C C<br>Friendly Name<br>Mortar for rebar                                                                                                    | Confirm delivery   + Add<br>Confirm delivery   + Add<br>Confirm delivery   + Add<br>Confirm delivery   + Add<br>Confirm delivery   + Add                                                                                                    | Edit      Delete     Alternate Code    | T Manufacturer T<br>Hilti                                                                                                    | Hybrid Mortar For Heavy Anchori<br>Details History<br>Friendly Name<br>Responsible Employee                                                                                                    | Q Search below assets ng And Re ' ' Mortar for rebar : Szilard Szoecs                                                                                                    |
| Add to Transf   C C<br>Friendly Name<br>Mortar for rebar                                                                                                    | Confirm delivery   + Add<br>Confirm delivery   + Add<br>Confirm delivery | Edit      Delete     Alternate Code    | T Manufacturer T<br>Hilti                                                                                                    | Hybrid Mortar For Heavy Anchor<br>Details History<br>Friendly Name<br>Responsible Employee<br>Current Location                                                                                                    | Q Search below assets ng And Re ' ' : Mortar for rebar : Szilard Szoecs : Buchs (1234)                                                                                                    |
| Add to Transf   C C<br>Friendly Name<br>Mortar for rebar                                                                                                    | Confirm delivery   + Add<br>Confirm delivery   + Add<br>Confirm delivery | Edit      Delete     Alternate Code    | T Manufacturer T<br>Hits                                                                                                    | Hybrid Mortar For Heavy Anchor<br>Details History<br>Friendly Name<br>Responsible Employee<br>Current Location State                                                                                                    | Q Search below assets ng And Re                                                                                                    |
| Add to Transf   C C<br>Friendly Name<br>Mortar for rebar                                                                                                    | Confirm delivery   + Add<br>Confirm delivery   + Add<br>Confirm delivery   + Add<br>Confirm delivery   + Add                                                                                                    | Edit      Delete     Alternate Code    | T Manufacturer T<br>Hits                                                                                                    | Hybrid Mortar For Heavy Anchor<br>Details History<br>Friendly Name<br>Responsible Employee<br>Current Location State<br>State                                                                                                    | Q Search below assets  ng And Re                                                                                                    |
| Add to Transf   C C<br>Friendly Name<br>Mortar for rebar                                                                                                    | Confirm delivery   + Add<br>Confirm delivery   + Add<br>Confirm delivery   + Add<br>Confirm delivery   + Add                                                                                                    | Edit Delete     Alternate Code         | T Manufacturer 1<br>Hilti                                                                                                    | Hybrid Mortar For Heavy Anchor<br>Details History<br>Friendly Name<br>Responsible Employee<br>Current Location State<br>State<br>Asset Group                                                                                                    | Q Search below assets ng And Re                                                                                                    |
| Add to Transf    Control of the second second s | Confirm delivery   + Add<br>T Scan Code<br>6354789632                                                                                                    | Edit Delete     Alternate Code         | T Manufacturer T<br>Hitu                                                                                                    | Hybrid Mortar For Heavy Anchor<br>Details History<br>Friendly Name<br>Responsible Employee<br>Current Location State<br>State<br>Asset Group<br>Scan Code                                                                                                    | Q Search below assets  ng And Re   K  K  K  K  K  K  K  K  K  K  K  K                                                                                                    |
| Add to Transf   📀 C<br>Friendly Name<br>Mortar for rebar                                                                                                    | Confirm delivery   + Add<br>T Scan Code<br>6354789632                                                                                                    | Edit Delete     Alternate Code         | T Manufacturer T<br>Hitu                                                                                                    | Hybrid Mortar For Heavy Anchor<br>Petails History<br>Friendly Name<br>Responsible Employee<br>Current Location State<br>State<br>Asset Group<br>Scan Code<br>Asset Category                                                                                                    | Q Search below assets      ng And Re      ·      ·      ·      ·      ·      ·      ·      ·      ·      ·      ·      ·      ·      ·      ·      ·      ·      ·      ·      ·      ·      ·      ·      ·      ·      ·      ·      ·      ·      ·      ·      ·      ·      ·      ·      ·      ·      ·      ·      ·      ·      ·      ·      ·      ·      ·      ·      ·      ·      ·      ·      ·      ·      ·      ·      ·      ·      ·      ·      ·      ·      ·      ·      ·      ·      ·      ·      ·      ·      ·      ·      ·      ·      ·      ·      ·      ·      ·      ·      ·      ·      ·      ·      ·      ·      ·      ·      ·      ·      ·      ·      ·      ·      ·      ·      ·      ·      ·      ·      ·      ·      ·      ·      ·      ·      ·      ·      ·      ·      ·      ·      ·      ·      ·      ·      ·      ·      ·      ·      ·      ·      ·      ·      ·      ·      ·      ·      ·      ·      ·      ·      ·      ·      ·      ·      ·      ·      ·      ·      ·      ·      ·      ·      ·      ·      ·      ·      ·      ·      ·      ·      ·      ·      ·      ·      ·      ·      ·      ·      ·      ·      ·      ·      ·      ·      ·      ·      ·      ·      ·      ·      ·      ·      ·      ·      ·      ·      ·      ·      ·      ·      ·      ·      ·      ·      ·      ·      ·      ·      ·      ·      ·      ·      ·      ·      ·      ·      ·      ·      ·      ·      ·      ·      ·      ·      ·      ·      ·      ·      ·      ·      ·      ·      ·      ·      ·      ·      ·      ·      ·      ·      ·      ·      ·      ·      ·      ·      ·      ·      ·      ·      ·      ·      ·      ·      ·      ·      ·      ·      ·      ·      ·      ·      ·      ·      ·      ·      ·      ·      ·      ·      ·      ·      ·      ·      ·      ·      ·      ·      ·      ·      ·      ·      ·      ·      ·      ·      ·      ·      ·      ·      ·      ·      ·      ·      ·      ·      ·      ·      ·      ·      ·      ·      ·      ·      · |
| Add to Transf                                                                                                    | Confirm delivery   + Add<br>T Scan Code<br>6354789632                                                                                                    | Edit Delete     Alternate Code         | T Manufacturer 1<br>Hitu                                                                                                    | Hybrid Mortar For Heavy Anchor<br>Petails History<br>Friendly Name<br>Responsible Employee<br>Current Location State<br>State<br>Asset Group<br>Scan Code<br>Asset Category<br>Description                                                                                                    | Q Search below assets      ng And Re      Mortar for rebar      Szilard Szoecs      Buchs (1234)      Active      In Warehouse      Chemical Anchors      6354789632      Consumable      Hybrid mortar for heavy a                                                                                                    |
| Add to Transf   C C<br>Friendly Name<br>Mortar for rebar                                                                                                    | Confirm delivery   + Add<br>T Scan Code<br>6354789632                                                                                                    | Edit Delete     Alternate Code         | T Manufacturer 1<br>Hitu                                                                                                    | Hybrid Mortar For Heavy Anchor<br>Details History<br>Friendly Name<br>Responsible Employee<br>Current Location<br>Current Location<br>State<br>Asset Group<br>Soan Code<br>Asset Category<br>Description<br>Model                                                                                                    | Q. Search below assets  Ing And Re  I Mortar for rebar  Szilard Szoecs Buchs (1234) Active In Warehouse Chemical Anchors G354789632 Consumable Hybrid mortar for heavy a HYBRID ADH HY 200-A                                                                                                    |
| Add to Transf   📀 C<br>Friendly Name<br>Mortar for rebar                                                                                                    | Confirm delivery   + Add<br>T Scan Code<br>6354789632                                                                                                    | ✓ Edit                                 | T Manufacturer 1<br>Hilti                                                                                                    | Hybrid Mortar For Heavy Anchor<br>Details History<br>Friendly Name<br>Responsible Employee<br>Current Location<br>Current Location<br>Current Location<br>State<br>Asset Group<br>Scan Code<br>Asset Category<br>Description<br>Model<br>Manufacture                                                                                                    | Q. Search below assets  Ing And Re  I Mortar for rebar  Szilard Szoecs Buchs (1234) Active In Warehouse Chemical Anchors G354789832 Consumable Hybrid mortar for heavy a HYBRID ADH HY 200-A Hiti                                                                                                    |
| Add to Transf                                                                                                    | Confirm delivery   + Add<br>Confirm delivery   + Add<br>Confirm delivery | Edit Delete Code                       | T Manufacturer 1<br>Hilti                                                                                                    | Hybrid Mortar For Heavy Anchor<br>Details History<br>Friendly Name<br>Responsible Employee<br>Current Location<br>Current Location State<br>State<br>Asset Group<br>Soan Code<br>Asset Category<br>Description<br>Model<br>Manufacturer<br>Managed As                                                                                                    | Q Search below assets  ng And Re   K  K  K  K  K  K  K  K  K  K  K  K                                                                                                    |
| Add to Transf   C C C Friendly Name<br>Mortar for rebar                                                                                                    | Confirm delivery   + Add<br>Confirm delivery   + Add<br>Confirm delivery | Celt Delete                            | T Manufacturer 1<br>Hilti                                                                                                    | Hybrid Mortar For Heavy Anchor<br>Details History<br>Friendly Name<br>Responsible Employee<br>Current Location<br>Current Location State<br>State<br>Asset Group<br>Scan Code<br>Asset Category<br>Description<br>Model<br>Manufacturer<br>Managed As<br>Quantity                                                                                                    | Q Search below assets  ng And Re                                                                                                    |
| Add to Transf   C C C Friendly Name                                                                                                    | Confirm delivery   + Add<br>Confirm delivery   + Add<br>Confirm delivery | Celt Delete                            | T Manufacturer 1<br>Hilti                                                                                                    | Hybrid Mortar For Heavy Anchor<br>Petaile History<br>Friendly Name<br>Responsible Employee<br>Current Location State<br>State<br>Asset Group<br>Scan Code<br>Asset Group<br>Scan Code<br>Asset Group<br>Scan Code<br>Asset Category<br>Description<br>Model<br>Manufacturer<br>Managed As<br>Quantity<br>Unit                                                                                                    | Q. Search below assets         ng And Re         *         *         *         *         *         *         *         *         *         *         *         *         *         *         *         *         *         *         *         *         *         *         *         *         *         *         *         *         *         *         *         *         *         *         *         *         *         *         *         *         *         *         *         *         *         *         *         *         *         *         *         *         *         * </th                                                                                                    |
| Add to Transf   C C C                                                                                                    | Confirm delivery   + Add<br>T Scan Code<br>6354789632                                                                                                    | Edit Delete                            | T Manufacturer 1<br>Hits                                                                                                    | Hybrid Mortar For Heavy Anchor<br>Petails History<br>Friendly Name<br>Recurrent Location<br>Current Location<br>Current Location<br>Current Location<br>State<br>Asset Group<br>Scan Code<br>Asset Category<br>Description<br>Manufacturer<br>Manufacturer<br>Managed As<br>Quantity<br>Unit<br>Min Level                                                                                                    | Q. Search below assets         ing And Re         ing And Re         is Mortar for rebar         : Szilard Szoecs         : Buchs (1234)         : Active         : In Warehouse         : Chemical Anchors         : 6354799932         : Consumable         : Hybrid mortar for heavy a         : HYBRID ADH HY 200-A         : Hill         : Owned         : 5         : Po         : 1                                                                                                    |
| Add to Transf   C C C Friendly Name Mortar for rebar                                                                                                    | Confirm delivery   + Add<br>Confirm delivery   + Add<br>Confirm delivery | Edit Delete                            | Manufacturer     1       Hilti     1                                                                                                    | Details       History         Priendly Name       History         Responsible Employee       Current Location         Current Location       State         Asset Group       State         Soan Code       Asset Group         Asset Group       History         Description       Model         Manufacturer       Guantity         Unit       Min Level         Max Level       State                                                                                                    | Q. Search below assets         ng And Re         i         Mortar for rebar         : Szilard Szoecs         : Buchs (1234)         : Active         : In Warehouse         : Chemical Anchors         : 6354789632         : Consumable         : Hybrid mortar for heavy a         : HYBID ADH HY 200-A         : Hilti         : Owned         : 5         : Pc         : 1         : 10                                                                                                    |
| Add to Transf   C C<br>Friendly Name<br>Mortar for rebar                                                                                                    | Confirm delivery   + Add<br>T Scan Code<br>6354789632                                                                                                    | Edit Delete                            | Y     Manufacturer     N                                                                                                    | Details       History         Priendly Name       History         Friendly Namile       Mictory         Current Location       State         Current Location       State         Scan Code       Asset Group         Asset Category       Description         Model       Managed As         Quantity       Unit         Min Level       Max Level                                                                                                    | Q. Search below assets         ing And Re         ing And Re         '         : Mortar for rebar         : Szilard Szoecs         : Buchs (1234)         : Active         : In Warehouse         : Chemical Anchors         : 6354789632         : Consumable         : Hybrid mortar for heavy a         : HYBRID ADH HY 200-A         : Hilti         : Owned         : 5         : Pc         : 1         : 10                                                                                                    |
| Add to Transf       Image: Comparison of the second second secon                                        | Confirm delivery   + Add<br>T Scan Code<br>6354789632                                                                                                    | Edit Delete                            | Y     Manufacturer     N       Hilti     Image: Second second second | Details       History         Priendly Name       History         Friendly Name       Current Location         Current Location       State         Asset Group       State         Scan Code       Asset Category         Description       Model         Managed As       Quantity         Unit       Min Level         Max Level       Purohase Price                                                                                                    | Q. Search below assets         ing And Re         is Mortar for rebar         : Szilard Szoecs         : Buchs (1234)         : Actve         : In Warehouse         : Chemical Anchors         : 6354789632         : Consumable         : Hybrid mortar for heavy a         : HYBRID ADH HY 200-A         : Hilti         : Owned         : 5         : Po         : 10                                                                                                    |
| Add to Transf       Image: Comparison of the second second secon                                        | Confirm delivery   + Add<br>T Scan Code<br>6354789632                                                                                                    | Edit Delete                            | Y     Manufacturer     N                                                                                                    | Details       History         Priendly Name       History         Friendly Name       Current Location         Current Location       State         Asset Group       State         Asset Category       Description         Model       Managed As         Quantity       Unit         Min Level       Max Level         Purchase Price       Purchase Price                                                                                                    | Q. Search below assets         ing And Re         is Mortar for rebar         : Szilard Szoecs         : Buchs (1234)         : Active         : In Warehouse         : Chemical Anchors         : 6354789632         : Consumable         : Hybrid mortar for heavy a         : HYBRID ADH HY 200-A         : Hilti         : Owned         : 5         : Po         : 1         : US Dollar                                                                                                    |
| Add to Transf   C C C C C C C C C C C C C C C C C                                                                                                    | Confirm delivery   + Add<br>T Scan Code<br>6354789632                                                                                                    | Edit Delete                            | Y     Manufacturer     N       Hits     1     1                                                                                                    | Details       History         Friendly Name       Friendly Name         Research on the state of the state of th | Q. Search below assets         ing And Re         ing And Re         ing And Re         ing And Re         ing And Re         issue in the interval of the interval of the interval                                                                                                    |
| Add to Transf   C C                                                                                                    | Confirm delivery   + Add<br>T Scan Code<br>6354789632                                                                                                    | Edit Delete                            | V     Manufacturer     1                                                                                                    | Details       History         Friendly Name       Friendly Name         Current Location       Current Location         Current Location       State         Asset Group       State         Soan Code       Asset Group         Boant Code       Asset Group         Current Location       State         Asset Group       Soan Code         Guantity       Description         Managed As       Quantity         Unit       Max Level         Managed As       Purchase Currency         Purchase Currency       Vendor                                                                                                    | Q. Search below assets         ng And Re         i         Mortar for rebar         : Szilard Szoecs         : Buchs (1234)         : Active         : In Warehouse         : Chemical Anchors         : 6354789632         : Consumable         : HyBRID ADH HY 200-A         : Hilti         : Owned         : 5         : PC         : 1         : 10                                                                                                    |
| Add to Transf   C C<br>Friendly Name<br>Mortar for rebar                                                                                                    | Confirm delivery   + Add<br>T Scan Code<br>6354789632                                                                                                    | Edit Delete                            | Y       Manufacturer       1         Hilt                                                                                                    | Details       History         Priendly Name       Responsible Employee         Current Location       Current Location         Current Location       State         Asset Group       Soan Code         Scane Category       Description         Managed As       Quantity         Unit       Min Level         Managed As       Purchase Price         Purchase Currency       Vendor                                                                                                    | Q. Search below assets         ng And Re         *         *         *         *         *         *         *         *         *         *         *         *         *         *         *         *         *         *         *         *         *         *         *         *         *         *         *         *         *         *         *         *         *         *         *         *         *         *         *         *         *         *         *         *         *         *         *         *         *         *         *         *         *         * </td                                                                                                    |

#### 3.2.2 Painel Lateral Equipamento ajustável

Pode arrastar e redimensionar a proporção do Painel Lateral Equipamento a qualquer momento caso necessite de mais espaço para apresentar todas as informações. Pode redimensionar o painel lateral sob Equipamentos e Localizações quando estiver a ver os detalhes de um Equipamento/Consumível/Mercadoria.

| Charges                            |                |          |                      | Transfers Szilard         | Szoecs -<br>tos.com |
|------------------------------------|----------------|----------|----------------------|---------------------------|---------------------|
| m delivery   🕂 Add 🖌 Edit 🛅 Delete |                |          |                      | 🔀 🗊 🔍 Search below assets |                     |
| T Scan Code T Alternate Code       | T Manufacturer | T Mode T | est12345             |                           | ×                   |
| 1090234322                         |                |          | Details History      |                           |                     |
| 12345612                           | Hilti          |          | Detailo              |                           |                     |
| 12345612                           | Hilti          |          | Consumable Details   |                           |                     |
| 12345612                           | Hilti          |          |                      |                           |                     |
| 12345612                           | Hilti          |          |                      |                           |                     |
| 103/5810                           | Hilti          |          |                      |                           |                     |
| 10045010                           | 1 liki         |          |                      |                           |                     |
| 12349612                           | Hilti          |          |                      |                           |                     |
| 357755579                          | Hilti          | Drill    | Responsible Employee | : Szilard Szoecs          |                     |
| 5443535                            |                |          | Current Location     | : Duchs (1234)            |                     |
| 667777777                          |                |          | State                | : In Warehouse            |                     |
| 7846522                            | Bosch          | Fat      | Asset Group          | : Drill Bits              |                     |
| 987654321                          | Hilti          | test     | Scan Code            | : test12345               |                     |
| 301 00402 1                        | rino           | test     | Asset Category       | : Consumable              |                     |
| test12345                          |                |          | Managed As           | : Owned                   |                     |
| 579MOD                             |                |          | Quantity             | : 0.6                     |                     |
|                                    |                |          | Unit                 | : Box 5                   |                     |
|                                    |                |          | Min Level            | : 0.1                     |                     |
|                                    |                |          | Max Level            | : 1                       |                     |
|                                    |                |          | Other                |                           |                     |
|                                    |                |          | Notes                | : http://www.hilti.com    |                     |
|                                    |                |          | Attachments (0)      |                           |                     |
|                                    |                |          |                      |                           | -                   |

#### 3.2.1 Novos idiomas disponíveis

Adicionámos coreano, japonês e chinês de Hong-King como idiomas suportados ao ON!Track.

#### 3.3 Alterações de Definição da Empresa

#### 3.3.1 Os Detalhes da Empresa foram movidos

A partir de agora, os Detalhes da Empresa serão movidos para uma secção secundária denominada Detalhes da Empresa sob as Definições da Empresa.

#### 3.3.2 Alterações a Definições de Transferência/Definições Gerais

- A secção de menu anteriormente denominada "Definições de Transferência" foi renomeada para "Definições Gerais".
- "Confirmação de entrega obrigatória": mudou para "Transferências exigem confirmação de entrega:"
- O texto "Intervalo de Notificação Antecipada de Devolução em Atraso" mudou para "Intervalo de Notificação Antecipada de Devolução em Atraso de Transferência"
- 3.3.3 Alertas de e-mail

A opção "Permitir a entrega de alertas por e-mail" foi movida para as "Definições Gerais".

#### 3.4 Melhorias nos Relatórios e Notas de Entrega

3.4.1 Categoria de relatório de Equipamentos Eliminados

Para complementar a funcionalidade "Eliminar qualquer Equipamento/Consumível/Mercadoria a qualquer momento", foi criada a nova categoria "Equipamentos Eliminados" para poder gerar relatórios nos ativos eliminados pelos utilizadores admin do ON!Track.

#### Filtros de relatório:

- Filtro de intervalo de datas para data de eliminação
- Categoria de equipamentos

#### Colunas do relatório:

• Data/hora de eliminação

- Eliminado por
- Código de leitura
- Código alternativo
- Nome amigável
- Número de série
- Fabricante
- Modelo
- Descrição
- Quantidade
- Categoria de equipamentos
- Data/hora de registo

#### Nota:

Os valores de Código de Leitura e Código Alternativo comunicados estão representados no relatório apenas para fins históricos. Como os registos foram eliminados, os valores de Código de Leitura e Código Alternativo poderiam ter sido reutilizados para outros equipamentos/consumíveis/mercadorias.

| Add Report           | Template |                        |                                   | ×    |
|----------------------|----------|------------------------|-----------------------------------|------|
| Template Details     | Filters  | Layout                 |                                   |      |
| Details              |          |                        |                                   |      |
| Report Type<br>EXCEL |          | Report Name<br>Deleted | Report Category<br>Deleted Assets | T    |
| Enter Report Descr   | iption   |                        |                                   |      |
|                      |          |                        |                                   | Next |

| Add Report Template : Deleted Assets × |                                     |  |  |  |  |  |
|----------------------------------------|-------------------------------------|--|--|--|--|--|
| Template Details Filters               | Layout                              |  |  |  |  |  |
| Select Filter Category                 | Date Range Filter of Asset Deletion |  |  |  |  |  |
| Date Range Filter of Asset Del         | From                                |  |  |  |  |  |
| Asset Category                         | Select a Date 7                     |  |  |  |  |  |
| Asset Group                            | To                                  |  |  |  |  |  |
| Manufacturer                           | Select a Date                       |  |  |  |  |  |
|                                        |                                     |  |  |  |  |  |
|                                        |                                     |  |  |  |  |  |
|                                        |                                     |  |  |  |  |  |
|                                        |                                     |  |  |  |  |  |
|                                        |                                     |  |  |  |  |  |
|                                        |                                     |  |  |  |  |  |
|                                        |                                     |  |  |  |  |  |
|                                        |                                     |  |  |  |  |  |
| Back                                   | Next                                |  |  |  |  |  |

| Add Report Template : Deleted Assets X |                                                              |     |  |  |  |  |  |
|----------------------------------------|--------------------------------------------------------------|-----|--|--|--|--|--|
| Template Details Filters               | Layout                                                       |     |  |  |  |  |  |
| Choose field categories                | Please drag to re-arrange the fields as per your preference  |     |  |  |  |  |  |
| Q Search                               | Group Data By                                                |     |  |  |  |  |  |
| Select All                             | Select columns to be grouped by                              |     |  |  |  |  |  |
| Asset Details                          | Included Data Columns                                        |     |  |  |  |  |  |
| Deletion Date / Time                   |                                                              |     |  |  |  |  |  |
| Deleted By                             |                                                              |     |  |  |  |  |  |
| Scan Code                              |                                                              |     |  |  |  |  |  |
| Alternate Code                         |                                                              |     |  |  |  |  |  |
| Friendly Name                          | Please select at least one option to save/generate a report. |     |  |  |  |  |  |
| Serial Number                          |                                                              |     |  |  |  |  |  |
| Category                               |                                                              |     |  |  |  |  |  |
| Manufacturer                           |                                                              |     |  |  |  |  |  |
| Model                                  |                                                              |     |  |  |  |  |  |
| Description                            |                                                              |     |  |  |  |  |  |
| Quantity                               |                                                              |     |  |  |  |  |  |
|                                        |                                                              |     |  |  |  |  |  |
|                                        |                                                              |     |  |  |  |  |  |
| Back                                   | Save and Exit Save and Generate Rep                          | ort |  |  |  |  |  |

#### 3.4.2 "Unidade" como categoria de esquema de relatório em Relatórios de Transferência

Como foram introduzidas unidades personalizáveis com esta versão, foi adicionada uma nova coluna no esquema de relatório para que as unidades de quantidades sejam sempre apresentadas quando executa relatórios.

| Add Report Template : Asse | it Transfer                                                  | ×   |  |  |  |
|----------------------------|--------------------------------------------------------------|-----|--|--|--|
| Template Details Filters   | Layout                                                       |     |  |  |  |
| Choose field categories    | Please drag to re-arrange the fields as per your preference  |     |  |  |  |
| Q Search                   | Group Data By                                                |     |  |  |  |
| Select All                 | Select columns to be grouped by                              |     |  |  |  |
| Asset Transfer Information | Included Data Columns                                        |     |  |  |  |
| Transfer Date              |                                                              |     |  |  |  |
| Transaction Date           |                                                              |     |  |  |  |
| From Location              |                                                              |     |  |  |  |
| From Employee              |                                                              |     |  |  |  |
| To Location                | Please select at least one option to save/generate a report. |     |  |  |  |
| To Employee                |                                                              |     |  |  |  |
| Quantity                   |                                                              |     |  |  |  |
| Unit                       |                                                              |     |  |  |  |
| Return Due Date            |                                                              |     |  |  |  |
| Transfered By              |                                                              |     |  |  |  |
| Confirmed By               |                                                              |     |  |  |  |
|                            |                                                              |     |  |  |  |
| Back                       | Save and Exit Save and Generate Rep                          | ort |  |  |  |

#### 3.4.3 Alteração do esquema de Notas de Entrega

Para um maior esclarecimento e transparência sobre quem foi o remetente e o destinatário das transferências, criámos o esquema das Notas de Entrega geradas. Em vez do esquema anterior de duas colunas para remetente, a localização para duas linhas e uma coluna para que haja mais espaço para os nomes longos de endereços e localização. O nome da coluna "De/Para" anterior também é renomeado para "De Localização/Para Funcionário".

Se o nome da localização for demasiado longo, todo o endereço será truncado para o número máximo de carateres permitidos, por exemplo:

**Para Localização**: Nome\_Principal\_Raiz/Nível1...Nível6/Nível7/Nome da Localização (ID). ("..." representa o local de truncagem)

|            | Vitana<br>Technik<br>Next fo<br>, 9470   | om<br>umstrass<br>Bahoof | - 11       | New                        | Layout                                               | Delivery Note<br>01,15,2018 11:57:45 PM<br>(Central Europe Standar | NS<br>I<br>d Time) | vi   | RTOS Virtos Inc.<br>Feldkircherati<br>next to bahvit<br>Schaan | r. 100<br>hof | Old La                           | yout                                            |                               |                                                        |                 |
|------------|------------------------------------------|--------------------------|------------|----------------------------|------------------------------------------------------|--------------------------------------------------------------------|--------------------|------|----------------------------------------------------------------|---------------|----------------------------------|-------------------------------------------------|-------------------------------|--------------------------------------------------------|-----------------|
| AN         | Nesse: DC                                | Jobelle                  |            |                            |                                                      |                                                                    |                    |      |                                                                |               | Delivery Notes                   | a Tran                                          | safer Date:                   | 01/17/2018 11:24:<br>(Central Europe<br>Standard Time) | 27 AM           |
| Tol        | Location: DG                             | Demo- Ø                  | ofiedol, C |                            |                                                      |                                                                    |                    | Ser  | der: Olga Zao                                                  | dedyurina     |                                  | fdress:                                         | 15.2.08 Room<br>at Avenue, 61 | - VGN (654324)<br>0                                    |                 |
| Loo<br>Mol | stion Manager: Pa<br>ile:                | ul Inman                 |            |                            | Cost Center:<br>Office:                              |                                                                    |                    | Mol  | bile Number:<br>ine Number:                                    |               | Ci<br>20<br>Ci                   | ty: Palo<br>p Code: 9430<br>ost Center:         | Alto<br>01                    |                                                        |                 |
| See<br>Mol | der: CA<br>Her                           | pa? Zadiody              | yurina     |                            | Office:                                              |                                                                    |                    |      |                                                                |               | Lo<br>M                          | obile Number:<br>obile Number:<br>tone Number:  | Oberlander                    |                                                        |                 |
| No         | Ds                                       |                          | Gty        | Description                | From Location /<br>To Employee                       | Return Date                                                        |                    | No.  | IDs.                                                           | Oty           | Description                      | From/To                                         | ,                             | Return Date                                            |                 |
| 1          | 15/ SEPL.0206705-<br>676753<br>180900518 | 1027-                    | 1          | Hits TE 70 AuR: Cool broad | kor BG Domo (123) /<br>Poul Isman<br>BG Domo (123) / |                                                                    |                    | 1    | 420015720/792000747                                            | 1             | Hitli DEG 125-P Angle Grinder 12 | 1. Warehouses:Wareh<br>5 (BOS) /<br>Ron Oberlan | iouse Boston<br>ider          |                                                        |                 |
| Date       | T                                        | _                        | Nati       | R# 1                       | Bijastere t                                          |                                                                    |                    | Date | t                                                              | . Κα          | ne :                             | Signatur                                        | ¢:                            |                                                        |                 |
|            |                                          |                          |            |                            | 01/15/2018 11:57:45 /                                | 'M (Central Europe Standar<br>1 of 1                               | d Timej            |      |                                                                |               |                                  | 01/17/2018                                      | 8 11 24 27 AM                 | (Central Europe Sta<br>1 of 1                          | andard<br>Time) |

#### 3.4.4 Botão Atualizar nas Notas de Entrega e Relatórios

Dependendo do tamanho e complexidade dos relatórios gerados, pode demorar algum tempo até serem gerados pelo ON!Track. Para obter as Notas de Entrega ou Relatórios gerados assim que possível, foi introduzido um novo botão Atualizar que atualiza a vista de grelha para ver se a Nota de Entrega ou Relatório já foi gerado.

|                  |               | Hilti ON!Track |                                      |
|------------------|---------------|----------------|--------------------------------------|
|                  |               |                | Transfers Szilard Szoecs Virtos Inc. |
|                  |               |                |                                      |
|                  |               | 🗘 Refresh 🖸 📓  | Q Search                             |
| Transferred By   | Transfer Note | T Application  | Transfer Type T                      |
| Szilard Szoecs   | Testing note  | WEB            | Transfer                             |
| Olga Zadedyurina |               | WEB            | Transfer                             |
| Szilard Szoecs   |               | WEB            | Transfer                             |
| Szilard Szoecs   |               | WEB            | Transfer                             |